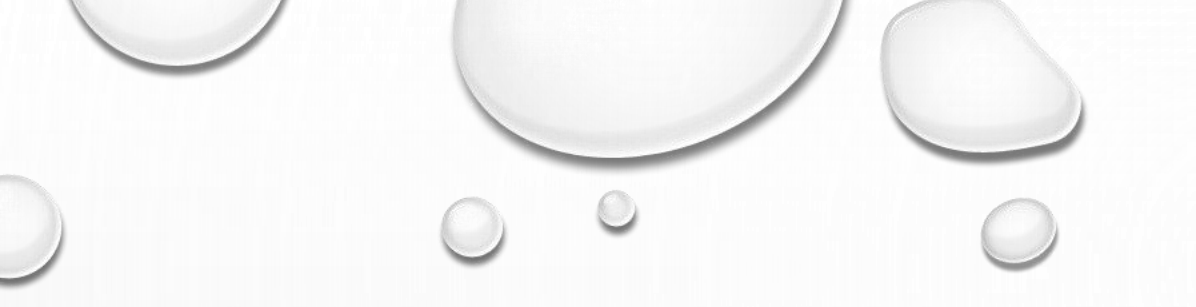

## UCJIS COLD CASE DATABASE

ENTRY AND INQUIRY

## HOW TO ENTER A NEW COLD CASE: CCEL

|                               |          | Col | old Case Entry                    |
|-------------------------------|----------|-----|-----------------------------------|
| Case Informatior              | 1        |     |                                   |
| LE Agency: *                  | BCIFS    |     | Case Number: * 131313TEST         |
| Case Type: *                  |          | Ŧ   | Case Status:*                     |
| Date Crime was<br>Reported: * | MMDDYYYY |     | Date Case Was MMDDYYYY<br>Closed: |
| Shell Casing                  | S        |     | Fingerprints                      |
| Palm Prints                   |          |     | Latent Prints                     |
| Weapon Use                    | d        |     | Physical Evidence                 |
| Weapon Desc:                  |          |     | Agency Contact:                   |
| Case Narrative:               | COMMENTS |     |                                   |
|                               |          |     |                                   |
|                               |          |     |                                   |
|                               |          |     |                                   |

YOU MAY CREATE A COLD CASE ENTRY BY INPUTTING YOUR AGENCY CASE NUMBER AND THEN SELECTING "CREATE COLD CASE".

COMPLETE EACH OF THE REQUIRED FIELDS AND AS MANY OF THE SUPPLEMENTAL FIELDS POSSIBLE FOR THE ENTRY SCREEN. ONCE COMPLETE, SELECT SAVE.

IF YOU NEED TO MODIFY YOUR CASE, FROM THE ENTRY SCREEN SELECT "LOOKUP CASE". EDIT YOUR CASE AND THEN SAVE THE CHANGES BY CLICKING ON "UPDATE CASE".

| Victim                  |                      | • |          |
|-------------------------|----------------------|---|----------|
| Last                    | First                | _ |          |
| *                       | *                    |   |          |
| Middle<br>Name:         |                      |   |          |
| Nicknar                 |                      |   |          |
| or<br>Monike            |                      |   |          |
| Date MMDDYY             | YY Race: v           |   |          |
| Birth:                  |                      |   |          |
| Gender                  | • Ethnici •          |   |          |
| Height: ENTER           | Weight ENTER         |   |          |
| Eye                     | ▼ Hair ▼             |   |          |
| Date Victim             |                      |   |          |
| was Last<br>Seen:       |                      |   |          |
| Date of                 | IMDDYYYY             |   |          |
| Death:                  |                      |   |          |
| Juvenile                | Dental Available     |   |          |
| DNA Availble            | Family DNA Available |   |          |
| Location of<br>Body (if | Manner of Death:     |   |          |
| found):                 | boutin               |   |          |
| Victim Photo            |                      |   |          |
| Choose File             | lo file chosen       |   |          |
| Description:            |                      |   | C        |
|                         |                      |   | <u> </u> |
|                         |                      |   |          |
|                         |                      |   |          |
|                         |                      |   |          |
|                         |                      |   |          |
|                         |                      |   |          |

0

| ictim Scars Marks and Tattoos                            | ).                           |                            |                 |        |   |
|----------------------------------------------------------|------------------------------|----------------------------|-----------------|--------|---|
| SMT<br>icctim:  Scars, Marks<br>Tattoos:<br>Description: | ENTER SCARS,                 |                            |                 |        |   |
|                                                          |                              |                            |                 |        |   |
| ther Details                                             |                              | Tips                       |                 |        |   |
| lamUs Entry:                                             | NIC Number: ENTER NCIC #     | Tip<br>Submitte<br>Name: * | r               |        | • |
| orensic<br>iervices Number:                              | Medical Examiner<br>Number:  | Phone Number:              | ENTER SUBMITTER | Email: |   |
| Suspect DNA Available                                    | Suspect Family DNA Available | Street:                    |                 | City:  |   |
| Codis Profile for Suspect                                |                              | State:                     |                 | • Zip: |   |
| ase Photos                                               |                              | Tip:*                      | TIPTEXT         |        |   |
| Choose File No file chosen                               |                              | •                          |                 | 6      |   |
|                                                          |                              | Commer                     | ts: TIPCOMMENT  |        |   |
|                                                          |                              |                            |                 | ĥ      |   |
| ehicle VEHICLE INFORMATION                               |                              |                            |                 |        |   |
|                                                          |                              | <b>Q</b> Save              | 🛍 Clear         |        |   |
| ASSOCIATED ADDRESSES                                     |                              |                            |                 |        |   |
|                                                          |                              |                            | 0               |        |   |
|                                                          |                              |                            |                 |        |   |

## HOW TO INQUIRE: CCIL

#### **Cold Case Query**

#### Cold Case Discalaimer

Query

The Cold Case database contains highly sensitive information and may only be used for criminal justice purposes and may not be further disseminated. It is a class B misdemeanor for a person to knowingly or intentionally access, use, disclose, or disseminate a record created, maintained, or to which access is granted by the division or any information contained in a record created, maintained, or to which access is granted by the division for a purpose prohibited or not permitted by statute, rule, regulation, or policy of a governmental entity.

# • FOR EXAMPLE, KNIFE RETURNED ALL THE FOLLOWING RESULTS:

### USE THE MOTHER OF ALL SEARCHES TO SEARCH ALL CASES FOR KEY WORDS

| The Mother of all Searches |       |  |  |  |  |  |  |
|----------------------------|-------|--|--|--|--|--|--|
| Full Case Search:          | KNIFE |  |  |  |  |  |  |
|                            |       |  |  |  |  |  |  |

| Cold Case Results<br>Created by mbiesint on 05/28/2019 14:30:03 |           |                |        |              |               |        |                    |                                   |         |                             |                  |                |                |                                         |                   |
|-----------------------------------------------------------------|-----------|----------------|--------|--------------|---------------|--------|--------------------|-----------------------------------|---------|-----------------------------|------------------|----------------|----------------|-----------------------------------------|-------------------|
| Agency                                                          | Case Type | Case<br>Number | Status | Last<br>Name | First<br>Name | Middle | DOB                | Sex                               | Race    | Death<br>or<br>Last<br>Seen | Reported<br>Date | Closed<br>Date | Weapon<br>Used | Weapon<br>Desc                          | Cause of<br>Death |
| BCIFS                                                           | HOMICIDE  | 123789         | ACTIVE | DUCK         | DONALD        |        | 02-<br>02-<br>1988 | MALE NAME -<br>NO GENDER<br>GIVEN | UNKNOWN | 09-<br>01-<br>2018          | 09-05-<br>2018   |                | YES            | KNIFE                                   | STABBING          |
| SLCPD                                                           | HOMICIDE  | 18-123         | CLOSED | LEHMAN       | ТОМ           | GOLFER |                    | MALE<br>IMPERSONATOR              | UNKNOWN | 01-<br>08-<br>2018          | 01-08-<br>2018   | 01-08-<br>2019 | YES            | GUN<br>WITH A<br>KNIFE<br>AT THE<br>END | MURDER            |
| SIAC                                                            | HOMICIDE  | 12345          | ACTIVE | JONES        | ANN           | С      |                    | FEMALE                            | WHITE   |                             | 01-01-<br>2018   |                | YES            | KNIFE                                   |                   |

CLICK ON THE CASE YOU WANT, IT WILL
 OPEN A NEW TAB WITHIN UCJIS AND ALLOW
 YOU TO VIEW THE CASE INFORMATION

|                    |                | Cold Cas<br>Created by mbiesint or | e Details<br>n 05/28/2019 14:32:31 |  |
|--------------------|----------------|------------------------------------|------------------------------------|--|
| LE Agency:         | BCIFS          | Case Number:                       | 123789                             |  |
| Case Type:         | HOMICIDE       | Date Reported:                     | 09/05/2018                         |  |
| Case Status:       | ACTIVE         | Case Closed Date:                  |                                    |  |
| Shell Casings:     | NO             | Fingerprints:                      | NO                                 |  |
| Palm Prints:       | NO             | Latent Prints:                     | NO                                 |  |
| Physical Evidence: | NO             | Agency Contact:                    | 0                                  |  |
| Weapon Used:       | YES            | Weapon Desc:                       | KNIFE                              |  |
| Case Narrative:    | NO DESCRIPTION |                                    |                                    |  |

#### Victims (1)

| Name:                      | DONALD DUCK | NickName or Moniker:  |                                |
|----------------------------|-------------|-----------------------|--------------------------------|
| DOB:                       | 02/02/1988  | Gender:               | MALE NAME - NO GENDER<br>GIVEN |
| Race:                      | UNKNOWN     | Ethnicity:            | NON-HISPANIC OR LATINO         |
| Height:                    |             | Weight:               |                                |
| Eye Color:                 |             | Hair Color:           |                                |
| Date Victim was Last Seen: | 09/01/2018  | Date of Death:        |                                |
| Location of Body:          | IN BUSHES   | Manner of Death:      | STABBING                       |
| Juvenile:                  | NO          | Dental Available:     | NO                             |
| Victim DNA Available:      | NO          | Family DNA Available: | NO                             |
| tos (1)                    |             |                       |                                |
|                            |             | Photo # 1             |                                |
| Description:               | FACIAL      |                       |                                |
|                            | 2           |                       |                                |
|                            |             |                       |                                |